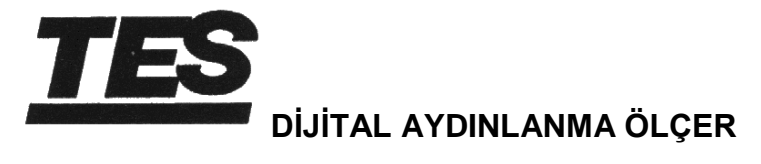

# TES – 1336A

# Kullanma Klavuzu

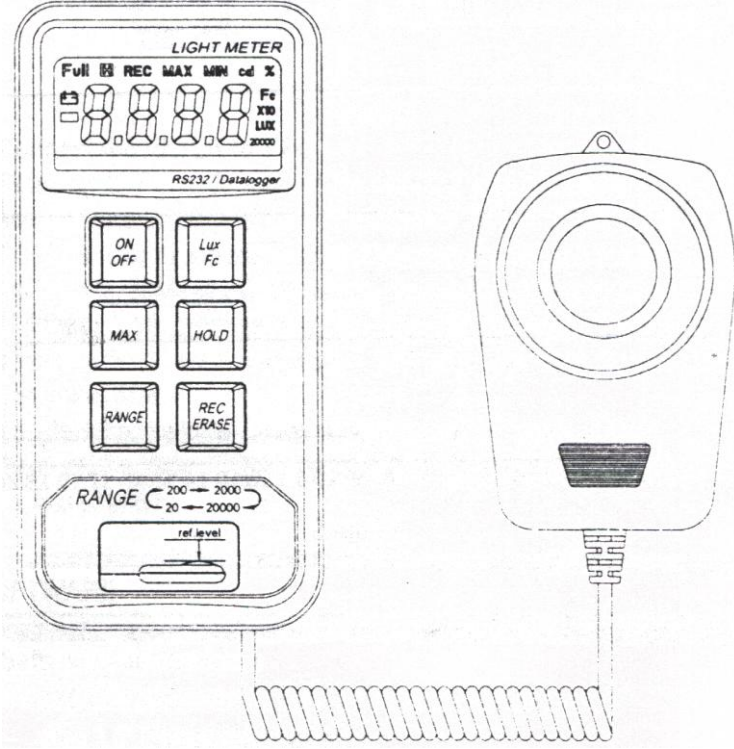

# TES ELECTRICAL ELEKTRONIC CORP.

## 1. GÜVENLİK BİLGİSİ

Ölçü aleti ile servis ya da çalışma yapmadan önce aşağıdaki güvenlik bilgilerini dikkatle okuyunuz

Aleti sadece bu klavuzda sınırlandırıldığı biçimde kullanınız, aksi takdirde; aletin sağladığı koruma (izolasyon) zayıflayabilir.

### Çevresel durumlar:

12000 m yüksekliğe kadar

2 Maksimum bağıl nem %80

③Çalışma aralığı 0 ~ 40°C

4 Sadece içmekanlarda kullanılabilir.

#### Bakım ve temizleme:

- Tamir veyabakım bu klavuzda anlatılmamıştır ve sadece kalifiye elemanlarca yapılabilir.
- ② Periyodik olarak kuru bir bez ile siliniz. Bu aletin temizliğinde aşındırıcı veya kimyasal çözücü maddeler kullanmayınız.

Emniyet sembolleri

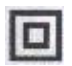

Alet çift izolasyon veya takviyeli izolasyonla korunmaktadır.

Servis esnasında sadece belirtilen parçaları kullanın.

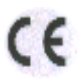

Avrupa normlarına(EN-61010-1) uygundur.

### 2.ÖZELLİKLER

- Ekran : 3 ½ Dijit LCD
- Ölçüm aralığı : 20, 200, 2.000, 20.000 Lux /Fc (20.000Lux/Fc Kademede okuma x 10) (20.000Lux kademede okunan x 10
- Değer aşımı : Ekranda "OL" görülür

- Doğruluk : ± %3 rdg ± %5 f.s
- Tekrarlanabilme : ± %2
- Sıcaklık karakteristiği : ±%0,1 / °C
- Ölçüm oranı : Yaklaşık olarak saniyede 2 kez
- Işık dedektörü : silikon foto diyot
- Hafıza kapasitesi : 16000 veri kaydı ve en fazla 255 set sonuç.
- Seri bağlantı baud oranı : 9600bps
- Çalışma ortamı ısısı ve nem oranı : 0°C – 40°C arası (32°F – 104°F) %10 - 80 Bağıl nem (RH) altında.
- Depolama ısı ve nem oranı : -10°C – 60°C (14°F – 140°F) %10 - 70 Bağıl nem (RH) altında
- Güç Kaynağı : 1 Adet 9V Pil NEDA 1604 veya JIS 006p veya IEC 6F22
- Pil Ömrü (Tipik olarak) : Yaklaşık 50 Saat (Alkalin pil)
- Işık dedektörü uzama boyu: (Yaklaşık)150 Cm.
- Işık dedektörü boyutları: 87,5(Uz) x 60(Ge) x 29(Yü)
- Boyutlar: 146(U) x 70(G) x 39(Y) mm,
- Ağırlık: Pil Dahil Yaklaşık 300 gr.
- Aksesuarlar: Taşıma kabı, Kullanma klavuzu, Pil. RS-232 Kablo, 9 pinx25 pin değiştirici adaptör, Windows yazılımı, Tornavida

### 3. PARÇALARIN İSİMLERİ VE KONUMLARI

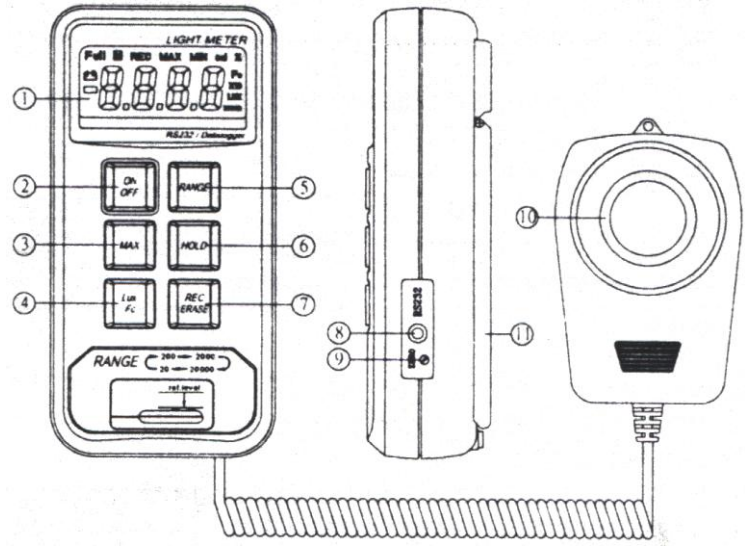

Şekil - 1

- LCD Ekran : 3 ½ Dijit, en yüksek okuma değeri 1999, "Lux", "Fc", "Max", "H" işaretleri, Aralık "20,000", "x10" (onluk okuma) "🛄", "REC", "Full"
- 2). Açma kapama anahtarı : Aydınlatma ölçeri açar/Kapar.
- 3). Max Düğmesi : Bu düğmeye basıldığında en yüksek değer tutulur ve güncellenir.
- Lux/Fc düğmesi : Bu düğmeye basıldığında birim Lux / Fc arasında değişir.
- 5). Aralık düğmesi : Aralık düğmesine bastıkça aralık 20, 200, 2000 ve 20.000 değerlerine dönüşümlü olarak değişir.
- 6). Hold düğmesi: Bu düğmeye basıldığında ölçülen değer ekranda sabitlenir.

- 7). REC/ERASE :
  - Record-On: Bir setlik bir veriyi kaydetmek için bu düğmeye basın. Ekranda saniyede bir kez "REC" yanıp söner. Tekrar bu düğmeye basıldığında kayıt durur. Kaydın örnekleme zamanı için sayfa 13 şekil 7'ye bakın.
  - Hafızanın sıfırlanması: Düğmeye basın ve cihaz açılana kadar basılı tutun. Açma kapama düğmesine basarak cihazı açın, ve açma kapama düğmesini bırakın. LCD'de "dEL" görülür.

Not: "Full" yazısı hafızanın dolu olduğunu gösterir.

- 8). RS-232 bağlantısı
- 9). ZERO: 0,0 Lux/Fcuyarlaması yapar.

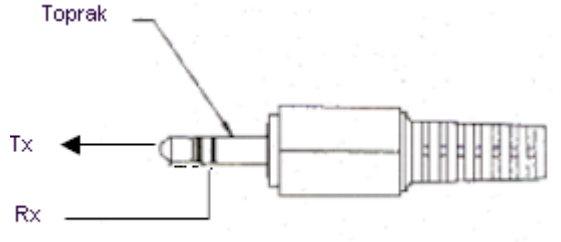

- 10). Foto dedektör
- 11). Arka destek ayağı

#### 4. ÖLÇÜM HAZIRLIKLARI

1). Pilin takılması

Arka kapağı açın ve bir adet 006p 9V pili takın (Kutuplamaya dikkat edin)

2). Pilin değiştirilmesi

Pilin Voltajı operasyon voltajının altına düştüğünde ekranda İşareti yanıp sönmeye başlar bu görüldüğünde pilin yenisi ile değistirilmesi gerekir.

#### 5).ÇALIŞTIRMA TANIMLAMALARI

- Cihazı açma : Güç anahtarına basarak cihazı açın yada kapatın
- Lux Kademesinin seçilmesi: Kademe anahtarını istenilen lux ya da Fc değerine getirin. (1Fc = 10,76Lux)
- lşık dedektörünün başlığını çıkarın ve ışık kaynağına yatay olarak doğrultun.
- 4) Aydınlanma değerini LCD'de okuyun
- Değer aşımı : Eğer cihaz bir tek "OL" gösteriyorsa giriş sinyali çok kuvvetlidir.ve daha güçlü bir kademenin seçilmesi gerekir.
- 20000 Kademesinde reel değer LCD değeri x 10 olarak okunur.

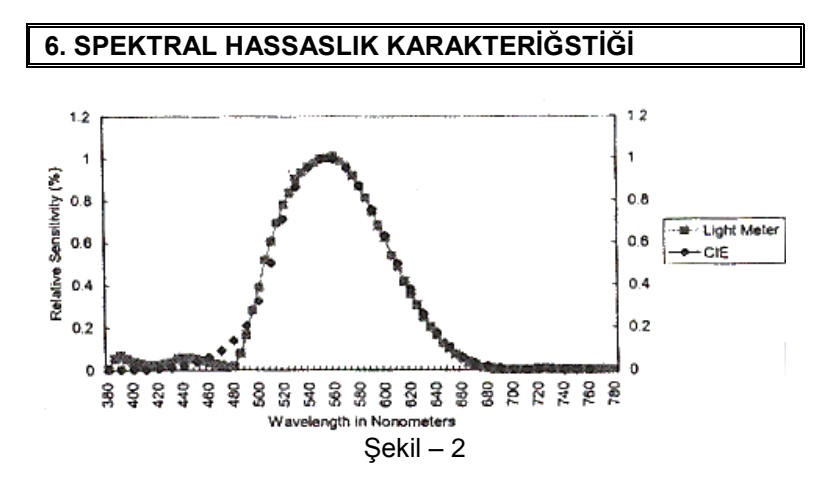

| 7. ÖNERİLEN AYDINLANMA DEĞERLERİ                        |  |  |  |  |  |
|---------------------------------------------------------|--|--|--|--|--|
| MAHALLER Lux                                            |  |  |  |  |  |
| OFIS                                                    |  |  |  |  |  |
| Konferans, resepsiyon odası 200 ~ 750                   |  |  |  |  |  |
| Sekreterya 700 ~ 1.500                                  |  |  |  |  |  |
| Yazı yazım, basım 1.000 ~ 2.000                         |  |  |  |  |  |
| • FABRIKA                                               |  |  |  |  |  |
| Uretim alanı görsel iş 300 ~ 750                        |  |  |  |  |  |
| Inceleme bölümü 750 ~ 1.500                             |  |  |  |  |  |
| Elektronik parçalarmontaj alanı 1.500 ~ 3.000           |  |  |  |  |  |
| Pakelieme, giriş pasajı 150 ~ 500                       |  |  |  |  |  |
|                                                         |  |  |  |  |  |
| Odalar, Gardolan 100 ~ 200                              |  |  |  |  |  |
| Resepsivon 200 ~ 500                                    |  |  |  |  |  |
| Vezne 750 ~ 1000                                        |  |  |  |  |  |
|                                                         |  |  |  |  |  |
| DÜKKAN                                                  |  |  |  |  |  |
| İç kısım, merdivenler, koridor 150 ~ 200                |  |  |  |  |  |
| Resepsiyon, Vezne 200 ~ 1.000                           |  |  |  |  |  |
| Vitrin, Paketleme tezgahı 750 ~ 1.500                   |  |  |  |  |  |
| Vitrinin ön kısmı 1.500 ~ 3.000                         |  |  |  |  |  |
| • HASTANE                                               |  |  |  |  |  |
| Hasta odasi, depo 100 ~ 200                             |  |  |  |  |  |
| Muayene Kisimlari                                       |  |  |  |  |  |
| Ameliyathane 300 ~ 750<br>İlk yardım bölümü 750 ~ 1 500 |  |  |  |  |  |
|                                                         |  |  |  |  |  |
| limnastik odasu izlevici kusum 100 ~ 300                |  |  |  |  |  |
| Sinif 200 ~ 750                                         |  |  |  |  |  |
| Labaratuar, kütüphane, çizimhane 500 ~ 1.500            |  |  |  |  |  |

#### 8. DONANIM KURULUMU

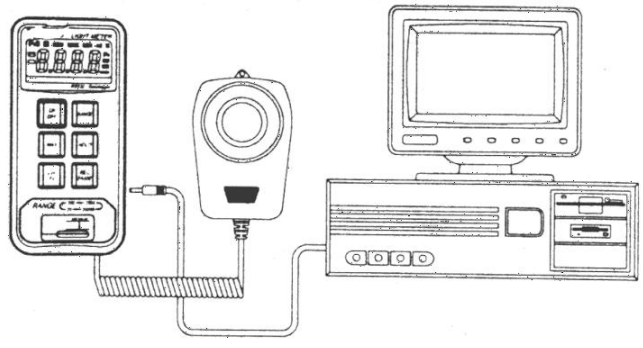

#### Şekil – 3

#### \* Cihazın bir bilgisayara bağlanması

Şekil 3'e bakarak RS-232 cihaza bağlanır. 9 pin dişi uç Bilgisayarın COM1 portuna bağlanır. Genellikle COM1 e mouse bağlandığı için 25 pin değiştirici adaptör yardımıyla COM2 bağlantısına bağlanır. Pek çok Note-book bilgisayarda tek bir COM portu bulunur ancak bunlarda da mouse sistemin içinde olduğundan Bu giriş cihazı bağlamakta kullanılır.Pek çok masa üstü bilgisayarda 2 COM girişi vardır. COM1 ve COM2. COM1 Genelde mousa ayrıldığı için COM' bağlantısını kullanımak zorundasınızdır. (Tabii ki çevirici adaptör gereklidir.)

#### 9. YAZILIM

#### (1) Yazılım ve donanım

- 386 IBM uyumlu kişisel bilgisayar veya daha iyisi
- 3,5 İnç disk driver
- 2 Seri port (1 mouse için 1 ışıkölçer için
- 4M Bayt yada daha iyi hafiza

- En az 4 Mbayt boş yeri bulunan bir hard disk
- EGA veya VGA Monitör
- Windows 95 veya daha yüksek işletim sistemi
- 3 düğmeli yada 2 düğmeli Microsoft uyumlu mouse, 1 sn lik hızlı örneklemelerde tüm pencerenin ekranda görünebilmesi için 486 kişisel bilgisayar tavsiye edilir. Şayet 386/25 kullanırsanız 1sn lik aralıklarda sadece listeyi veya grafik ekranı görüntüleyebilirsiniz.

(2) Windows uygulama programının yüklenmesi Aydınlanmaölçer yazılımını yüklediğinizde gerekli dosyaları bilgisayara otomatik olarak yükler (Windows sisteminizi 600x480 olarak ayarlamanız iyi olur)

- Yazılımın hard diske kurulumu
- a) Windows'u başlatın
- b) Tüm açık pencereleri kapatın
- c) Diski A (veya B) sürücüsüne takın
- d) Program menager'dan File menüsünü seçin ve Run komutunu çalıştırın
- e) A:\setup (veya B:\setup)yazın enter tuşuna basın
- LIGHTMETER Programının başlatılması
- a) Windowsu başlatın
- b) Mouse yada klavyeyi kullanarak LIGHTMETER programını başlatın
- Başlamak için Mousun kullanılması
- a) Mousu LIGHTMETER grubuna getirin ve LIGHTMETERı seçin
- b) Mousu çift tıklayın
- Başlamak için Klavyenin kullanılması
- a) CTRL Tuşuna basarak TAB tuşuna basın ve LIGHTMETER Grubunu seçin
- b) Enter düğmesine basın

#### (3) Yazılım irtibatlandırması

- a) Cihazla bilgisayar arasındaki bağlantıyı kontrol edin bağlantı yoksa ekranda sol alt köşede "No COM"ibaresi görülür.
- b) Bağlantı olsa da olmasa da ekranda pencere görülür.
- c) Cihazı kapattığınızda bağlantı kesilir.

#### 10 CİHAZ PENCERESİ

- Kontrol paneli

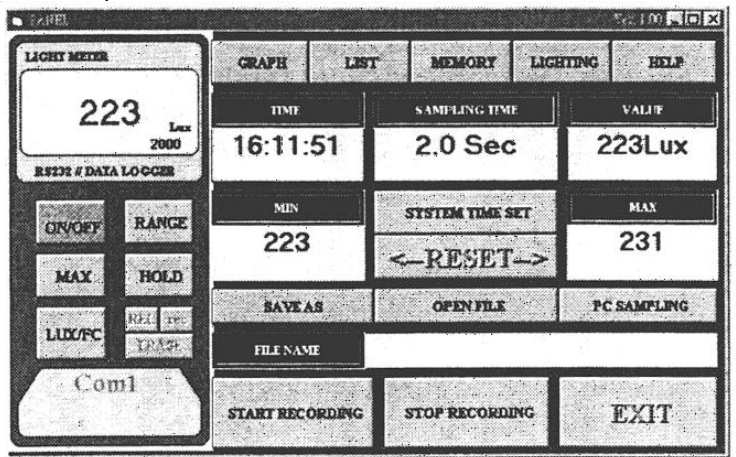

Şekil - 4

| Time        | : Bilgisayarın gösterdiği zaman      |  |  |  |
|-------------|--------------------------------------|--|--|--|
| Value       | : Cihazın gösterdiği değer           |  |  |  |
| PC Sampling | : Grafik veya listenin örnekleme     |  |  |  |
|             | zaman aralığı                        |  |  |  |
| Min         | : Kaydedilen değerlerin en küçüğü    |  |  |  |
| Reset       | : Kaydedilen en düşük veya en yüksek |  |  |  |
|             | değerlerin silinmesi                 |  |  |  |
| Max         | : Kaydedilen en yüksek değer.        |  |  |  |
|             |                                      |  |  |  |

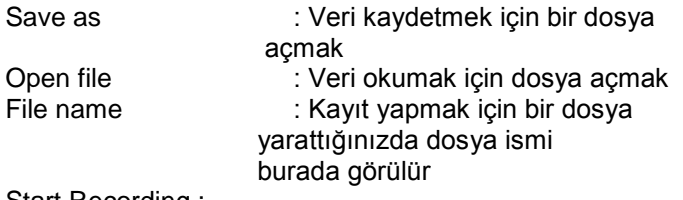

Start Recording :

#### Menü fonksiyonu Görüntü - Grafik 15000 10000/ 5000 0 7 9 10 11 12 13 14 15 16 17 18 19 20 ō 2 3 4 5 б 8 1

Şekil – 5

- Liste

|    | Date       | Time     | Value | Unit | Rar 🔺 |
|----|------------|----------|-------|------|-------|
| 31 | 11-18-1998 | 11:16:29 | 7560  | Fc   | 200   |
| 32 | 11-18-1998 | 11:16:31 | 8680  | Fc   | 200   |
| 33 | 11-18-1998 | 11:16:33 | 9450  | Fc   | 200   |
| 34 | 11-18-1998 | 11:16:35 | 9.46  | Fc   | 20    |
| 35 | 11-18-1998 | 11:16:37 | 9.44  | Fc   | 20    |
| 36 | 11-18-1998 | 11:16:39 | 94.4  | Fc   | 200   |
| 37 | 11-18-1998 | 11:16:41 | 94.4  | Fc   | 200   |
| 38 | 11-18-1998 | 11:16:43 | 94.3  | Fc   | 200   |
| 39 | 11-18-1998 | 11:16:45 | 94.3  | Lux  | 200   |
| 40 | 11-18-1998 | 11:16:47 | 94.3  | Lux  | 200   |
| 41 | 11-18-1998 | 11:16:49 | 94.4  | Lux  | 200   |
| 42 | 11-18-1998 | 11:16:51 | 94.3  | Lux  | 200   |
| 43 | 11-18-1998 | 11:16:53 | 106   | Lux  | 200   |
| 44 | 11-18-1998 | 11:16:55 | 106.7 | Lux  | 200   |
| 45 | 11-18-1998 | 11:16:57 | 1064  | Lux  | 200   |
| 46 | 11-18-1998 | 11:16:59 | 1063  | Lux  | 200   |
| 47 | 11-18-1998 | 11:17:01 | 1062  | Lux  | 200   |

Şekil – 6

#### Menü Komutları

Pause : Veri listesini duraklatır Continue : Veri listesini sürdürür Save : Veri listesini dosyaya kaydeder

Exit

: Çalışılan pencereyi kapatır.

#### 11. VERİ YÜKLEME

Hafiza

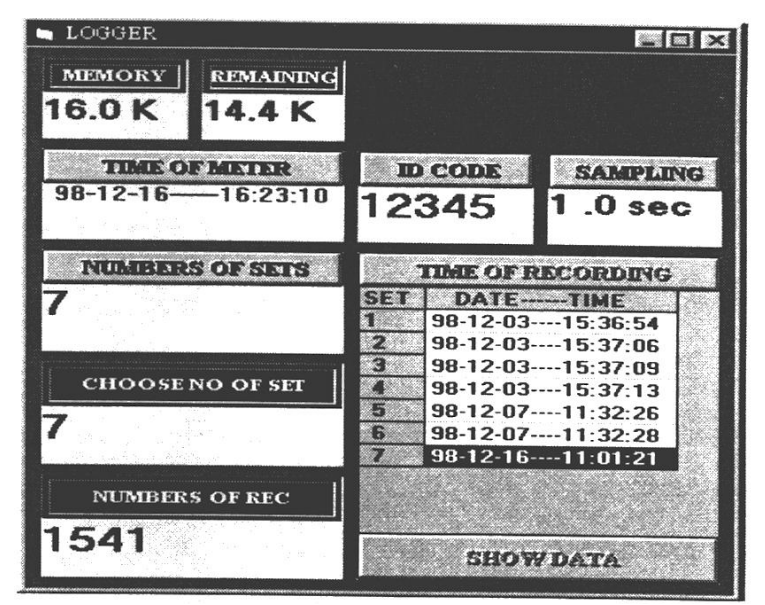

Şekil - 7

Yukarıdaki örnekte hafızaya kayıtlı 7 set vardır. 7 Numaralı sette 1541 kayıt vardır

ID Kodunu veya örnekleme süresini mousu çekmede kullanın ve girip değeri değiştirin ID CODE Düğmesine basın. Hafıza boyu: 16 K Load Memory : Cihaza daha evvel kaydedilmiş verileri kaydetmek için aşağıdaki sırayı takip edin Adım1 : Cihazı bilgisayara bağlayın ve açıp hafıza değerini tıklayın

- Adım2: NUMBERS OF SETS düğmesini tıklayın, kaydedilen veri adedi görülür.
- Adım3: TIME OF RECORDING düğmesini mouse ile tıklayarak kaydettiğiniz her verinin kayıt zamanı görülür.
- Adım4: Boş yeri tıklayarak bu sette kaç adet kayıt olduğu görülür.
- Adım5: Daha fazla detay için SHOW DATA düğmesini tıklayın.

#### 12. AYDINLANMA ŞİDDETİNİN ÖLÇÜLMESİ (cd MODU)

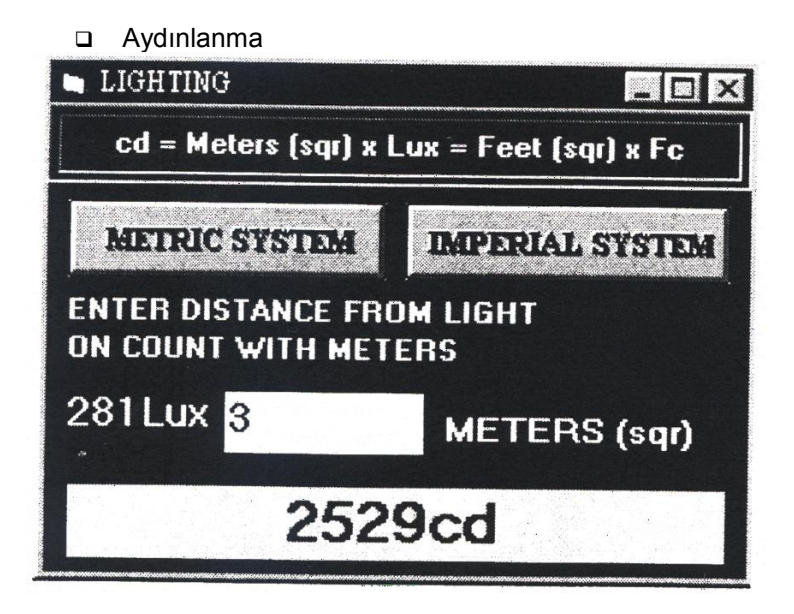

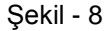

Işık şiddetini "cd" birimiyle ölçmek için hangi birimle ölçmek istediğiniz düğmeyi seçin cihaz otomatik olarak "cd" değerlerini ölçer.